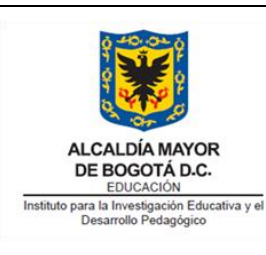

Versión: 2

INSTRUCTIVO PARA CIERRE DE VIGENCIA ACTUAL Y APERTURA DE NUEVA VIGENCIA

Fecha de Aprobación:

17/11/2021

Página 1 de 20

| Firma de Autorizaciones |                                                                                                    |                         |  |  |  |
|-------------------------|----------------------------------------------------------------------------------------------------|-------------------------|--|--|--|
| Elaboró                 | Revisó                                                                                                    | Aprobó                  |  |  |  |
|                         |                                                                                                    |                         |  |  |  |
| Contratista Gestión     | Contratista Gestión                                                                                                    |                         |  |  |  |
| Tecnológica             | Tecnológica                                                                                                    |                         |  |  |  |
| Oficina Asesora de      | Oficina Asesora de                                                                                                    | Jefe Oficina Asesora de |  |  |  |
| Planeación              | Planeación                                                                                                    | Planeación              |  |  |  |
|                         | Control de Cambios                                                                                                    |                         |  |  |  |
| Fecha                   | Descripo                                                                                                    | ción                    |  |  |  |
| 3/12/2020               | Se crea el instructivo para constituir el anteproyecto<br>gastos en el sistema de Información Administrativo<br>Financiero Goobi, el cual se aplicará en diciembre<br>cada año.                                                                                                    |                         |  |  |  |
| 17/11/2021              | Se modifica el nombre del instructivo con el fin d<br>abarcar adicionalmente el tema de cierre de vigencia.<br>Se actualiza el documento ampliando el alcance con la<br>instrucciones necesarias para el cierre de vigencia e<br>cada uno de los procesos manejados a través de<br>sistema Goobi |                         |  |  |  |

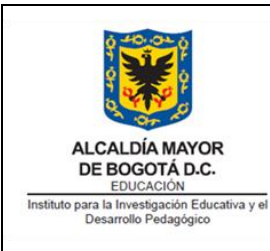

Código: IN-GT-12-08

Versión: 2

Fecha de Aprobación: 17/11/2021

Página 2 de 20

# TABLA DE CONTENIDO

| 1  | OBJETIVO             | 3  |
|----|----------------------|----|
| 2. | ALCANCE              | 3  |
| 3. | DOCUMENTOS ASOCIADOS | 3  |
| 4. | DEFINICIONES         | 3  |
| 5. | DESARROLLO           | 4  |
| 6. | BIBLIOGRAFIA         | 20 |

|                                                                         |                            | Código: IN-GT-12-08                |
|-------------------------------------------------------------------------|----------------------------|------------------------------------|
|                                                                         | INSTRUCTIVO PARA CIERRE DE | Versión: 2                         |
| ALCALDÍA MAYOR<br>DE BOGOTÁ D.C.<br>EDUCACIÓN                           | DE NUEVA VIGENCIA          | Fecha de Aprobación:<br>17/11/2021 |
| Instituto para la Investigación Educativa y el<br>Desarrollo Pedagógico |                            | Página 3 de 20                     |

### 1 OBJETIVO

Brindar las instrucciones necesarias para llevar a cabo el ingreso de información en el sistema Goobi para realizar el cierre de año y la apertura de vigencia con la constitución del proyecto de ingresos y gastos de la entidad para la siguiente vigencia.

### 2. ALCANCE

- El cierre de vigencia es un proceso interno de la Entidad e inicia con el registro completo de todos los documentos necesarios de la vigencia en el sistema Goobi, continúa con la aprobación o anulación de todos documentos en estado borrador o pendiente de registro y finaliza con la apertura de vigencia.
- La apertura de vigencia inicia con las actividades completas en el sistema Goobi para cada uno de los procesos, continúa con la elaboración, modificación y aprobación en papel del presupuesto de ingresos y gastos del IDEP, continúa con la incorporación del presupuesto de ingresos y gastos del IDEP en la opción anteproyecto del sistema Goobi de acuerdo con las instrucciones de este documento y finaliza con la aprobación del mismo en la apertura de la siguiente vigencia.

Este instructivo aplica mientras el sistema de información administrativo y financiero Goobi opere en el IDEP y se requiera cierre de vigencia.

#### **REFERENCIAS NORMATIVAS**

Ver normograma del proceso Gestión Tecnológica en <u>http://www.idep.edu.co/sites/default/files/NORMOGRAMA%20IDEP%202021 2.xlsx</u> Hoja GT-12.

### 3. DOCUMENTOS ASOCIADOS

El plan anual de adquisiciones emitido y aprobado por la entidad y publicado en la página web.

#### 4. DEFINICIONES

**Goobi:** Se refiere al sistema de información administrativo y financiero, herramienta cliente servidor utilizada por el IDEP desde el año 2009.

|                                                                         |                                                 | Código: IN-GT-12-08                |  |
|-------------------------------------------------------------------------|-------------------------------------------------|------------------------------------|--|
|                                                                         |                                                 | Versión: 2                         |  |
| ALCALDÍA MAYOR<br>DE BOGOTÁ D.C.<br>EDUCACIÓN                           | VIGENCIA ACTUAL Y APERTURA<br>DE NUEVA VIGENCIA | Fecha de Aprobación:<br>17/11/2021 |  |
| Instituto para la Investigación Educativa y el<br>Desarrollo Pedagógico |                                                 | Página 4 de 20                     |  |

**Cierre de Año:** El cierre de año consiste en dejar registrado, completo y aprobado todos los documentos que corresponden a cada uno de los procesos manejados en el IDEP y que utilizan el software en la vigencia correspondiente. Al 31 de diciembre del año en curso deben estar registrados, tramitados y aprobados todos los documentos de la vigencia. Para realizar el cierre no hay una dependencia del proveedor del sistema Goobi ya que esto depende de cada responsable del proceso.

Por tanto, los responsables de los procesos de: Tesorería, Presupuesto, Contabilidad, Almacén-bienes, Almacén-publicaciones, Jurídica y Nómina determina cual es el último documento a realizar en el sistema Goobi previendo que todo lo relacionado con este documento quede con la fecha del sistema correspondiente y completo para poder determinar que se realiza el cierre.

## 5. DESARROLLO

### 5.1 CIERRE DE VIGENCIA

Cada uno de los responsables de los procesos de la Entidad, así como las personas que ejercen la supervisión de los contratos deberán tener en cuenta las recomendaciones dadas en este documento para el cierre de la vigencia (año en curso) y la apertura de la nueva vigencia.

**Supervisores de Contratos:** para dar por cerrada la vigencia es necesario que en este proceso se realicen las siguientes actividades:

- Realizar el registro y dar trámite a todas las facturas de la vigencia de acuerdo con las fechas establecidas en la circular de cierre financiero, en todo caso deben quedar tramitadas antes del 31 de diciembre del año en curso.
- Realizar el registro, aprobación y validación de los pagos de todas las autorizaciones de pago tramitadas durante la vigencia. Las autorizaciones de pago no efectivas deberán anularse.
- Garantizar que toda solicitud de contratación esté amparada por el presupuesto con el documento correspondiente registrado y aprobado en el sistema Goobi en la vigencia actual.
- Garantizar que en el sistema Goobi no quede un solo documento en estado borrador, esto aplica para solicitudes de contratación, actas de contrato, como las actas de inicio, terminación, liquidación, suspensión, así como para las solicitudes de adición y prórrogas y autorizaciones de pago de los contratos a cargo de las personas que ejercen la Supervisión de Contratos. Todos estos documentos no utilizados, deberán ser anulados.
- Aplicar lo definido en **la nota** al final de esta sección.

| Código: | IN-GT-12-08 |
|---------|-------------|
|---------|-------------|

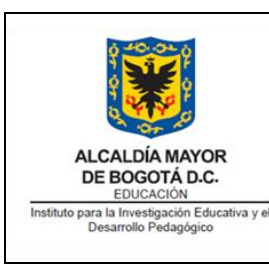

Versión: 2

Fecha de Aprobación: 17/11/2021 Página 5 de 20

**Proceso presupuesto:** para dar por cerrada la vigencia es necesario que en este proceso se realicen las siguientes actividades:

- Constitución de reservas presupuestales
- Liberación de saldos de Certificados de disponibilidad presupuestal CDP que no serán utilizados.
- Liberación de saldos de Certificados de registro presupuestal –CRP que cuenten con la respectiva acta de liquidación formalizada.
- Aplicar lo definido en **la nota** al final de esta sección.

**Proceso Tesorería:** para dar por cerrada la vigencia es necesario que en este proceso se realicen las siguientes actividades:

- Constitución de Cuentas por pagar.
- Registrar hasta el último documento de los egresos de la vigencia actual.
- Elaborar las notas bancarias de la vigencia actual.
- Registrar hasta el último documento correspondiente a los ingresos de la vigencia actual.
- Aplicar lo definido en **la nota** al final de esta sección.

### Proceso Almacén:

Almacén - Bienes: para dar por cerrada la vigencia es necesario que en este proceso se realicen las siguientes actividades:

- Realizar el registro de las últimas entradas del año.
- Realizar el registro de las últimas salidas del año.
- Realizar el registro de los traslados.
- Realizar el registro de los cuentadantes.
- Garantizar que todos los documentos relacionados con bienes adquiridos o tramitados durante el año en curso se encuentren debidamente registrados y aprobados en el sistema Goobi.
- Garantizar el registro y ejecución de la información para pago de proveedores de bienes.
- Garantizar el registro de las cuentas x pagar.
- Aplicar lo definido en **la nota** al final de esta sección.

**Almacén - Publicaciones:** para dar por cerrada la vigencia es necesario que en este proceso se realicen las siguientes actividades:

- Realizar el registro de las últimas entradas del año.
- Realizar el registro de las últimas salidas del año.
- Realizar el registro de los traslados.
- Realizar el registro de los cuentadantes.

| Código: | IN-GT-12-08 |
|---------|-------------|
|---------|-------------|

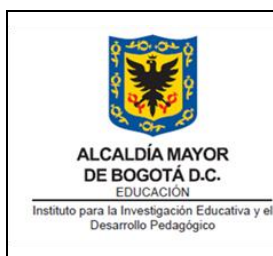

Versión: 2 Fecha de Aprobación:

Página 6 de 20

17/11/2021

- Garantizar que todos los documentos relacionados con publicaciones producidas durante el año en curso se encuentren debidamente registradas y aprobados en el sistema Goobi.
- Garantizar el registro y ejecución de la información para pago de proveedores de bienes.
- Garantizar el registro de las cuentas x pagar.
- Aplicar lo definido en **la nota** al final de esta sección.

## Cuentas Por Pagar:

Los registros de cuentas por pagar se refieren a que el valor registrado de cuentas por pagar en presupuesto debe ser igual a las cuentas que quedan en tesorería y deben quedar legalizadas en el almacén a través de las altas.

**Proceso de Correspondencia**: para dar por cerrada la vigencia es necesario que en este proceso se realicen las siguientes actividades:

- Garantizar que todos los documentos correspondientes a comunicaciones recibidas, internas, enviadas y PQRS, durante la vigencia se hayan registrado en el sistema Goobi a más tardar el 31 de Diciembre del año en curso.
- Aplicar lo definido en **la nota** al final de esta sección.

**Proceso de Nómina**: para dar por cerrada la vigencia es necesario que en este proceso se realicen las siguientes actividades:

- Garantizar la integración de la liquidación de la nómina de los 12 meses de año, incluidos los procesos de retroactivos, pago de primas o cualquier otro tipo de liquidación en el sistema Goobi para el año en curso.
- Garantizar la integración de la liquidación de los aportes de los 12 meses de año, incluidos los procesos de retroactivos o cualquier otro tipo de liquidación para aportes en el sistema Goobi para el año en curso.
- Garantizar la integración de la liquidación de las provisiones de los 12 meses de año, incluidos los procesos de retroactivos o cualquier otro tipo de liquidación para provisiones en el sistema Goobi para el año en curso.
- Garantizar que la totalidad de los procesos de nómina, aportes y provisiones estén integrados, tramitados y pagados o en su defecto estén programados como cuentas por pagar a más tardar el 31 de diciembre del año en curso.
- Aplicar lo definido en la nota al final de esta sección.

**Proceso de Contratación:** para dar por cerrada la vigencia es necesario que en este proceso se realicen las siguientes actividades:

 Garantizar el registro y aprobación de todos los procesos contractuales en el sistema Goobi. Se debe garantizar el proceso completo, amparo presupuestal

| Código: IN-GT | -12-08 |
|---------------|--------|
|---------------|--------|

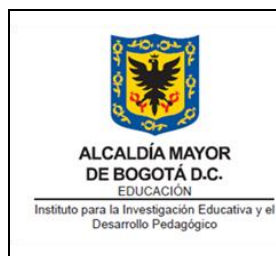

Versión: 2 Fecha de Aprobación: 17/11/2021

Página 7 de 20

(elaboración de Registro presupuestal), aprobación de pólizas, acta de inicio y los documentos requeridos para que los contratos inicien la ejecución en la vigencia correspondiente.

- Garantizar el registro y aprobación de todas las actas de contrato de todos los documentos de la vigencia. Las actas de contratos en estado borrador deben evaluarse a fin de aprobarse o anularse.
- Garantizar que toda modificación de contrato tales como prórrogas, adiciones, suspensiones, cancelaciones y cualquier otra que modifique el contrato, se encuentre debidamente registrada y aprobada antes del 31 de diciembre del año en curso.
- Garantizar el registro y aprobación de pólizas de los contratos de la vigencia antes del 31 de diciembre del año en curso.
- Aplicar lo definido en **la nota** al final de esta sección.

**Proceso de Contabilidad**: para dar por cerrada la vigencia es necesario garantizar que todos los procesos anteriores hayan sido cerrados.

Este es el último proceso en cerrar. Deben estar cerrados todos los procesos a 31 de diciembre de la vigencia. El proceso contable cuenta con un mes adicional para entrega de los informes a los entes de control. Tener en cuenta lo definido en la nota a continuación.

**Nota:** Todas las áreas deben estar sincronizadas para el cierre, ejemplo si presupuesto cierra ya no pueden realizarse nuevos contratos, hasta no abrir la vigencia siguiente y así mismo con todos los documentos.

Para todos los procesos el cierre consiste en dejar constituidos y finalizados todos los documentos que tengan vigencia actual, no debe haber pendientes como documentos en borrador, no aprobados, documentos sin registro presupuestal o contrataciones iniciadas sin amparo presupuestal.

| ¢ <del>4</del> 0.00 ¢                                                   |                                                 | Código: IN-GT-12-08                |
|-------------------------------------------------------------------------|-------------------------------------------------|------------------------------------|
| A A A A A A A A A A A A A A A A A A A                                   | INSTRUCTIVO PARA CIERRE DE                      | Versión: 2                         |
| ALCALDÍA MAYOR<br>DE BOGOTÁ D.C.<br>EDUCACIÓN                           | VIGENCIA ACTUAL Y APERTURA<br>DE NUEVA VIGENCIA | Fecha de Aprobación:<br>17/11/2021 |
| Instituto para la Investigación Educativa y el<br>Desarrollo Pedagógico | va y ef                                         | Página 8 de 20                     |

### **5.2 APERTURA DE VIGENCIA**

Este instructivo se debe llevar a cabo en el sistema Goobi antes del Plan Anual de Ingresos ya que se constituye en la base de este.

Para constituir el proyecto de gastos se debe ingresar a la opción: Planeación de Recursos / Presupuesto Proyectos / Proyecto de Gastos.

1. Se debe constituir el anteproyecto de la vigencia 2022 en la vigencia 2021, se debe tener en cuenta que esto no es el documento definitivo y que podrá tener ajustes:

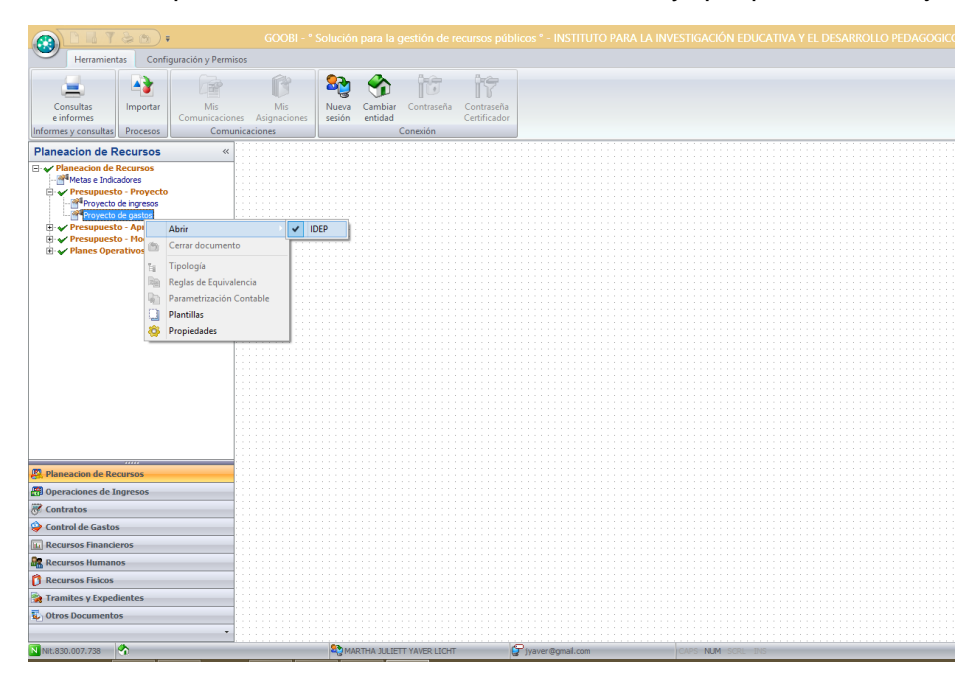

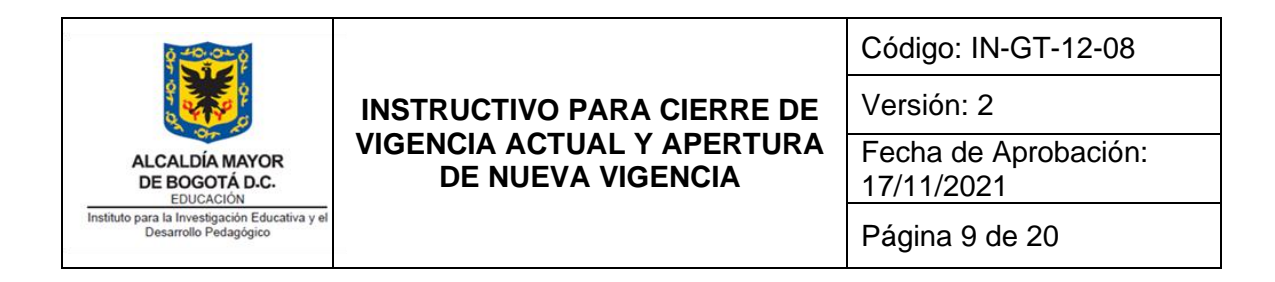

2. Se crean los rubros de Gasto seleccionando el botón superior del Menú: "Rubro de Gastos".

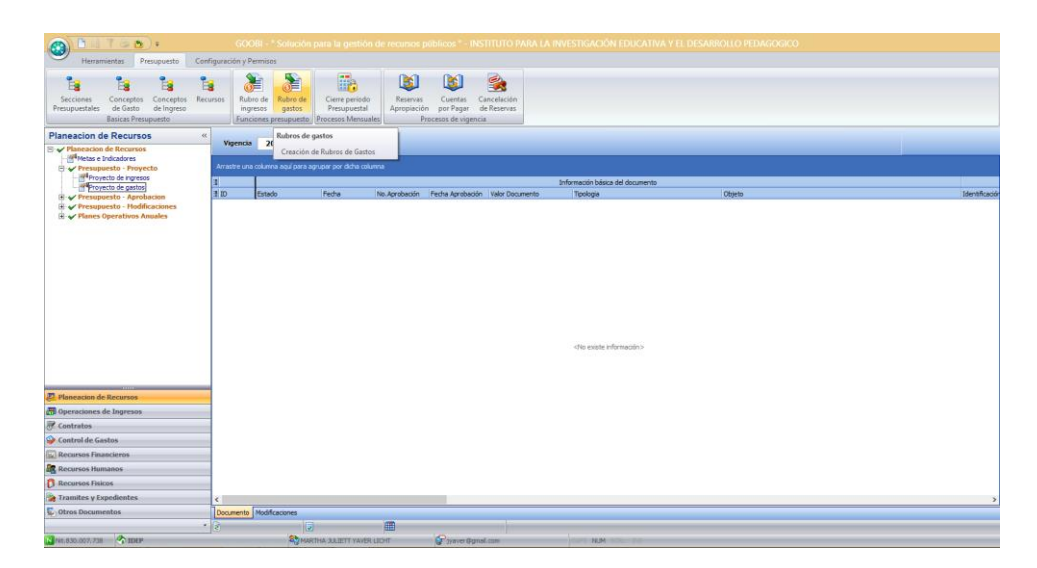

Aparece la ventana siguiente en donde se procede a crear los rubros para la siguiente vigencia, en este caso año 2021, como aparece en la parte inferior de la pantalla:

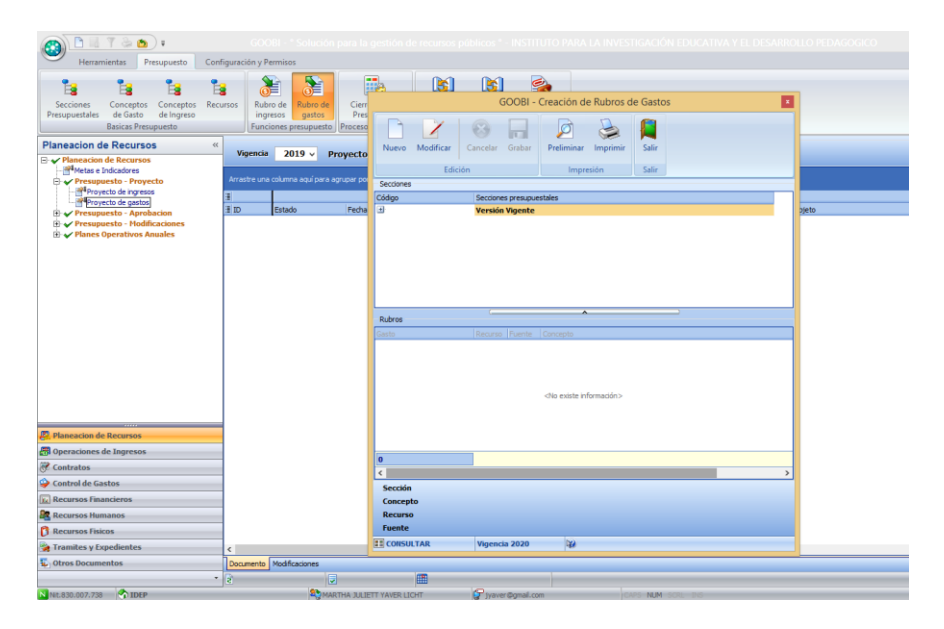

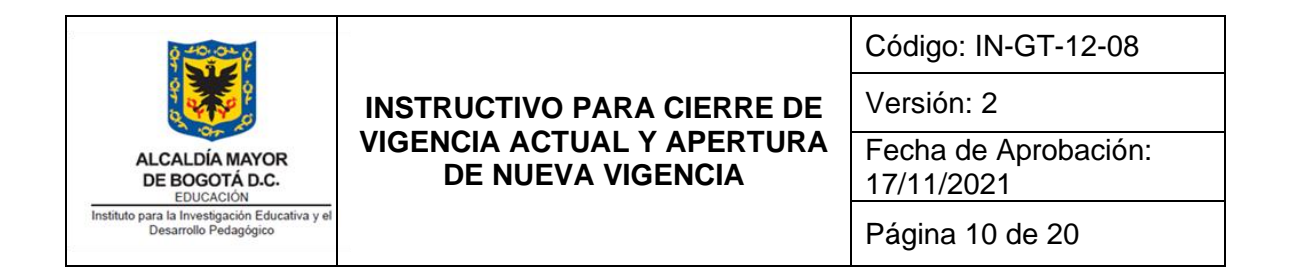

3. Seleccionar el signo ("+") para expandir el árbol:

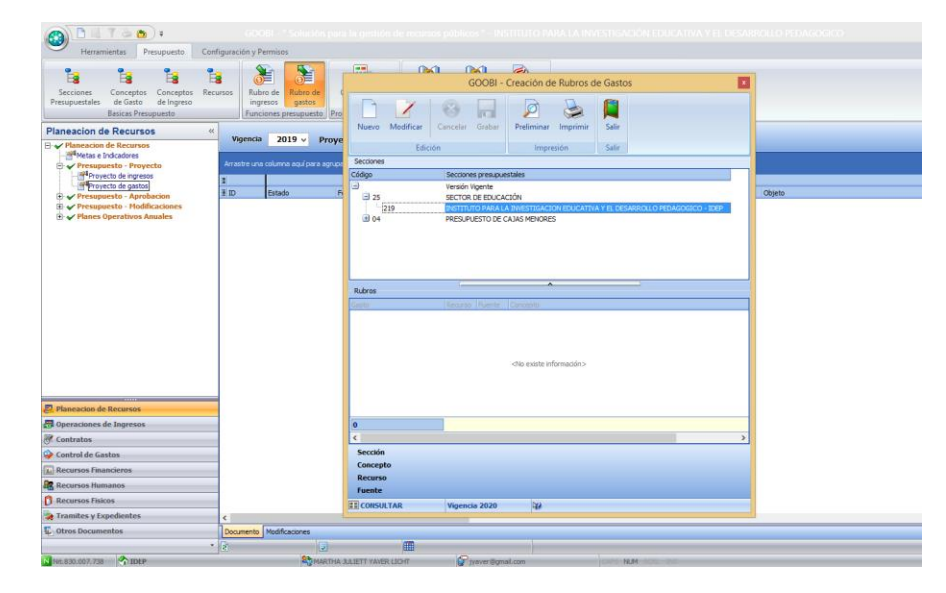

4. Y la opción "Nuevo":

| Herramientas Presupuesto Co                                                                 | onfiguración y Permisos                                                     |                    |                 |                                    |                   |        |   |
|---------------------------------------------------------------------------------------------|-----------------------------------------------------------------------------|--------------------|-----------------|------------------------------------|-------------------|--------|---|
|                                                                                             |                                                                             |                    |                 |                                    |                   |        |   |
|                                                                                             |                                                                             |                    | A 0A            |                                    |                   |        |   |
|                                                                                             |                                                                             |                    | GOOBI -         | Creación de Rubros d               | le Gastos         |        |   |
| Secciones Conceptos Conceptos Re<br>esupuestales de Gasto de Ingreso<br>Basicas Presupuesto | Ecursos Rubro de Rubro de o<br>ingresos gastos<br>Funciones presupuesto Pro |                    | 8 .             | D                                  |                   |        |   |
| neacion de Recursos                                                                         | «                                                                           | Nuevo Modificar    | Cancelar Grabar | Preliminar Imprimir                | Salir             |        |   |
| Planeacion de Recursos                                                                      | Vigencia 2019 V Proye                                                       | Edi                | ción            | Impresión                          | Salir             |        |   |
| Presupuesto - Provecto                                                                      | Arrastre una columna aquí para agrupa                                       | Nuevo              |                 |                                    |                   |        |   |
| - Proyecto de ingresos                                                                      |                                                                             | Coorgo             | secones presupo | estales                            |                   |        |   |
| Proyecto de gastos                                                                          | ID Estado E                                                                 | 8                  | Versión Vigente |                                    |                   | Objeto |   |
|                                                                                             | 1. 10                                                                       | 25                 | SECTOR DE EDUCA | A INVESTIGACIÓN EDI (CATIN         |                   | THER   | _ |
| Planes Operativos Anuales                                                                   |                                                                             | ⊕ 04               | PRESUPLIESTO DE | CAJAS MENORES                      |                   |        |   |
|                                                                                             |                                                                             |                    |                 |                                    |                   |        |   |
|                                                                                             |                                                                             | Rubros             |                 | ^                                  |                   |        |   |
|                                                                                             |                                                                             | Gasto              | Recurso Fuente  | Concepto                           |                   |        |   |
|                                                                                             |                                                                             |                    |                 | <no existe="" información=""></no> |                   |        |   |
| Planeacion de Recursos                                                                      |                                                                             |                    |                 |                                    |                   |        |   |
| Operaciones de Ingresos                                                                     |                                                                             | 0                  |                 |                                    |                   |        |   |
| Contratos                                                                                   |                                                                             | <                  |                 |                                    |                   | >      |   |
| Control de Gastos                                                                           |                                                                             | Sección            |                 |                                    |                   |        |   |
| Recursos Financieros                                                                        |                                                                             | Concepto           |                 |                                    |                   |        |   |
| Recursos Humanos                                                                            |                                                                             | Recurso            |                 |                                    |                   |        |   |
| Recursos Fisicos                                                                            |                                                                             | CONSULTAR          | Vinencia 2020   | DCA Marrow                         |                   |        |   |
| Tramites y Expedientes                                                                      | ¢                                                                           | A CORDUCTAR        | rigencia 2020   | ALC: NORYO                         |                   |        |   |
| Otros Documentos                                                                            | Documento Modificaciones                                                    |                    |                 |                                    |                   |        |   |
|                                                                                             | • 🗟 🔍                                                                       |                    |                 |                                    |                   |        |   |
| it.830.007.738 1DEP                                                                         | A MARTHA                                                                    | ULIETT YAVER LICHT | 🕝 jyaver Ogn    | al.com                             | CAPS NUM SCRL INS |        |   |

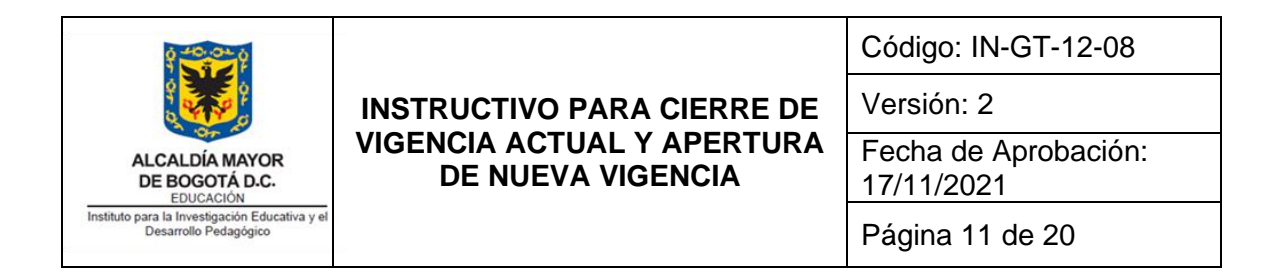

5. De esta forma se habilita la pantalla para digitar los datos que corresponden a cada rubro según correspondan:

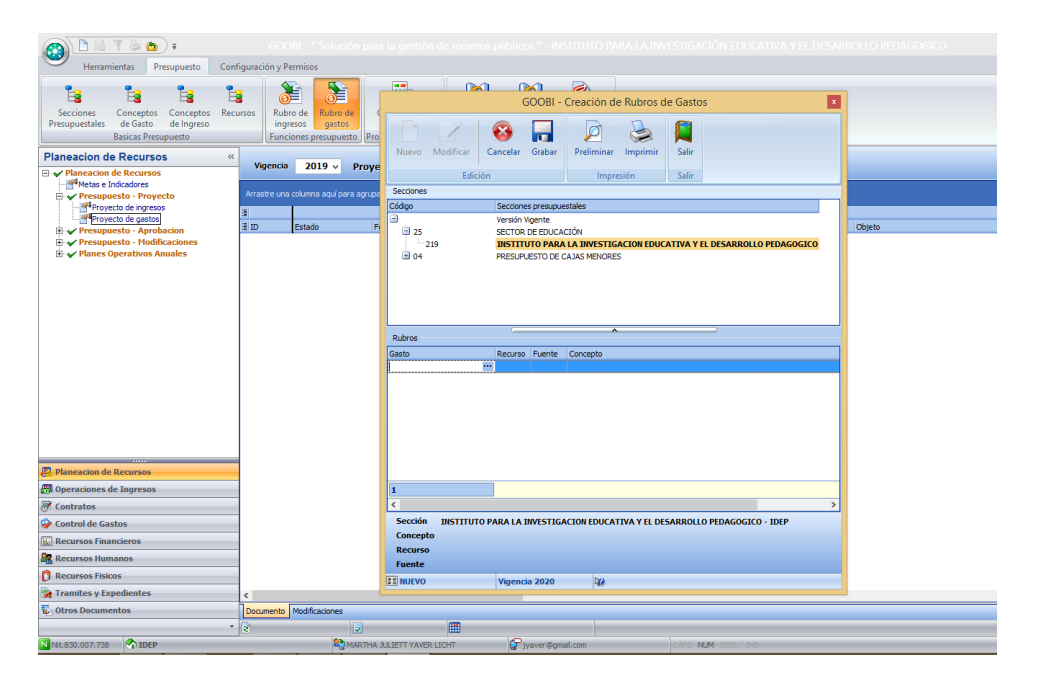

|                                                                         |                                                                               | Código: IN-GT-12-08                |  |
|-------------------------------------------------------------------------|-------------------------------------------------------------------------------|------------------------------------|--|
|                                                                         | INSTRUCTIVO PARA CIERRE DE<br>VIGENCIA ACTUAL Y APERTURA<br>DE NUEVA VIGENCIA | Versión: 2                         |  |
| ALCALDÍA MAYOR<br>DE BOGOTÁ D.C.<br>EDUCACIÓN                           |                                                                               | Fecha de Aprobación:<br>17/11/2021 |  |
| Instituto para la Investigación Educativa y el<br>Desarrollo Pedagógico |                                                                               | Página 12 de 20                    |  |

6. Al seleccionar el Botón ("…") del campo Gasto se despliega la lista con la estructura del presupuesto de Gastos donde se debe seleccionar la opción ("+") para expandir el árbol:

| A READ:                                                                                     |                                              |                      |                        |                                                                                                    |                  |                |        |
|---------------------------------------------------------------------------------------------|----------------------------------------------|----------------------|------------------------|----------------------------------------------------------------------------------------------------|------------------|----------------|--------|
| Herramientar Brerunuerta Cr                                                                 | onfiguración y Permiror                      |                      |                        |                                                                                                    |                  |                |        |
|                                                                                             |                                              |                      |                        | ~                                                                                                    |                  |                |        |
| Secciones Conceptos Conceptos R                                                             | ecursos Rubro de Rubro de C                  |                      | GOOBI - Cre            | ación de Rubros                                                                                                    | de Gastos        | ×              |        |
| Presupuestales de Gasto de Ingreso<br>Basicas Presupuesto                                   | ingresos gastos<br>Funciones presupuesto Pro | D Z                  | 😵 🔒                    | D 😓                                                                                                    |                  |                |        |
| Planeacion de Recursos                                                                      | «                                            | Nuevo Modificar      | Cancelar Grabar P      | reliminar Imprimir                                                                                                    | Salir            |                |        |
| Yelaneacion de Recursos                                                                     | Vigencia 2019 v Proye                        |                      | GOOBI - ESTRUCT        | URA DE PRESUPI                                                                                                    | JESTO DE GASTOS  | x              |        |
| Presupuesto - Provecto                                                                      | Arrastre una columna aquí para agrupa        | Códico Co            | ncento                 |                                                                                                    |                  | Indicadores    |        |
| - Proyecto de ingresos                                                                      |                                              | e Ve                 | rsión Vigente          |                                                                                                    |                  |                |        |
| Proyecto de gastos                                                                          | Estado Fi                                    |                      |                        |                                                                                                    |                  |                | Objeto |
| Presupuesto - Modificaciones     Presupuesto - Modificaciones     Planes Operativos Anuales |                                              |                      |                        |                                                                                                    |                  | GLOBAL         |        |
|                                                                                             |                                              |                      |                        |                                                                                                    |                  | TRANSFERENCIAS |        |
|                                                                                             |                                              |                      |                        |                                                                                                    |                  |                |        |
|                                                                                             |                                              |                      |                        |                                                                                                    |                  |                |        |
|                                                                                             |                                              |                      |                        |                                                                                                    |                  |                |        |
|                                                                                             |                                              |                      |                        |                                                                                                    |                  |                |        |
|                                                                                             |                                              |                      |                        |                                                                                                    |                  | Expandir 🌄     |        |
|                                                                                             |                                              |                      |                        |                                                                                                    |                  |                |        |
|                                                                                             |                                              |                      |                        | _                                                                                                    |                  | Colapsar       |        |
|                                                                                             |                                              |                      |                        | _                                                                                                    |                  | ·              |        |
|                                                                                             |                                              | CLASIFICACION DE CON | ICEPTOS DE PROGRAMACIO | N DEL GA N/A                                                                                                    |                  |                |        |
|                                                                                             |                                              |                      |                        |                                                                                                    |                  |                |        |
| Planeacion de Recursos                                                                      |                                              |                      |                        |                                                                                                    |                  |                |        |
| Oneraciones de Ingresos                                                                     |                                              |                      |                        |                                                                                                    |                  |                |        |
| Contratos                                                                                   |                                              |                      | ✓ Aceptar              | ]                                                                                                    | 🚰 Salr           |                |        |
| Control de Castos                                                                           |                                              |                      |                        |                                                                                                    |                  |                |        |
| Recursos Financients                                                                        |                                              | Concepto             |                        |                                                                                                    |                  |                |        |
|                                                                                             |                                              | Recurso              |                        |                                                                                                    |                  |                |        |
|                                                                                             |                                              | Fuente               |                        |                                                                                                    |                  |                |        |
|                                                                                             |                                              | II NUEVO             | Vigencia 2020          | 1                                                                                                    |                  |                |        |
| rrannes y expediences                                                                       | <                                            |                      |                        |                                                                                                    |                  |                |        |
| v otros bocumentos                                                                          | Vocumento Modificaciones                     |                      |                        |                                                                                                    |                  |                |        |
| A                                                                                           |                                              |                      | 10. A 1                |                                                                                                    |                  |                |        |
| MILIODULUUT.700                                                                             | A MARIHA J                                   | JUETT TAVER LIGHT    | Jyaver@gmail.co        | in the second second se | CAPS NOM SCRL IN |                |        |

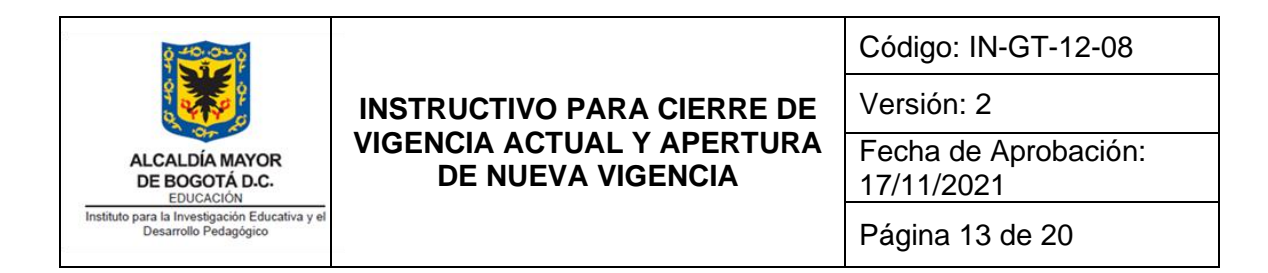

7. Se expande el árbol para buscar el concepto de Gasto a programar y se selecciona:

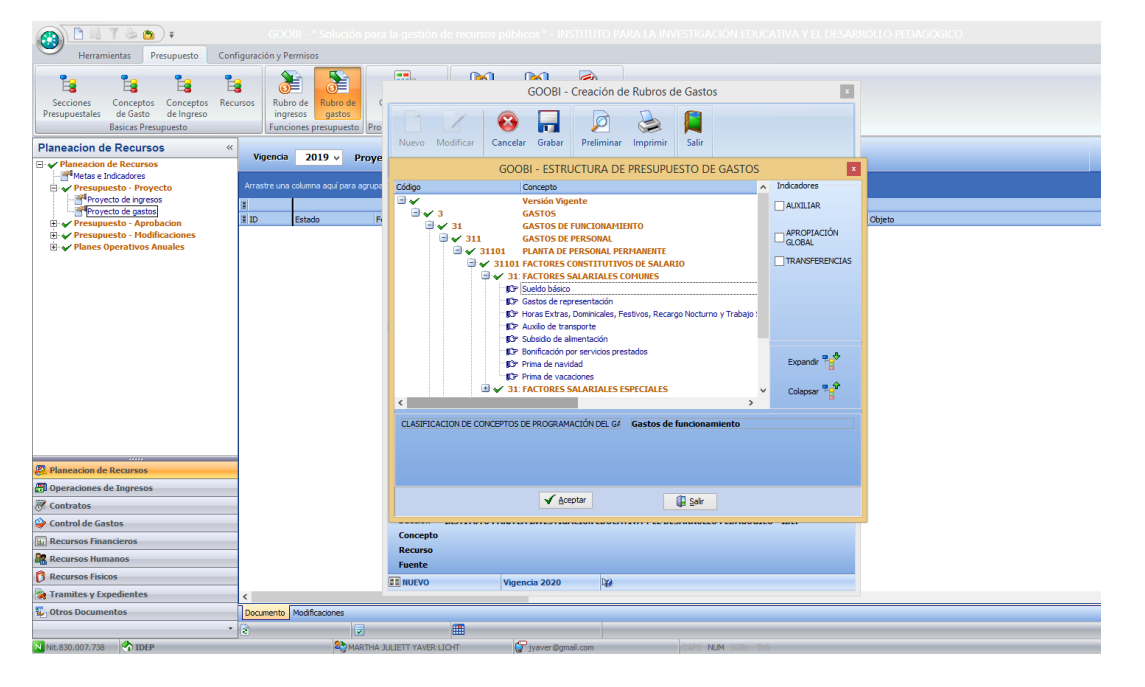

8. Seleccionar la opción ("…") del campo recurso donde se despliega el listado "Recursos o Destinación específica", se selecciona el correspondiente:

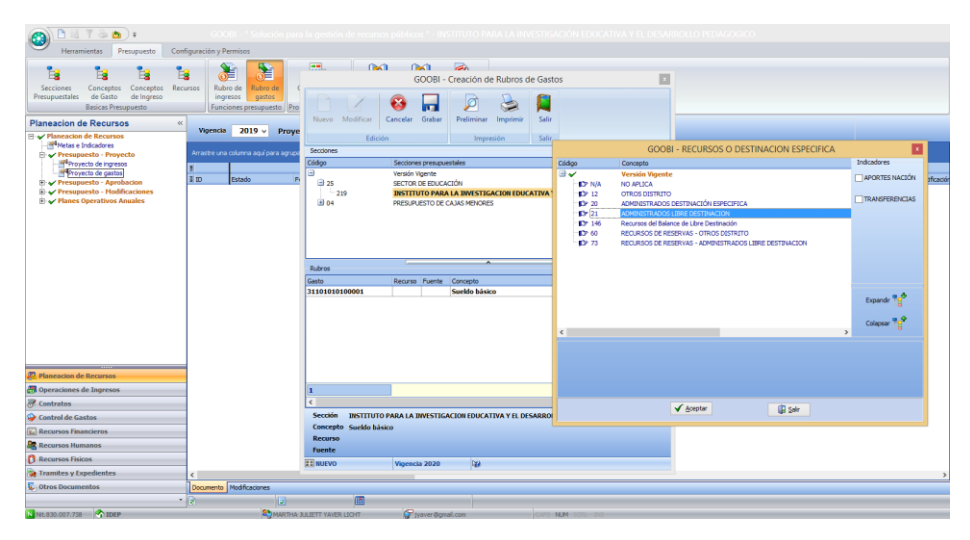

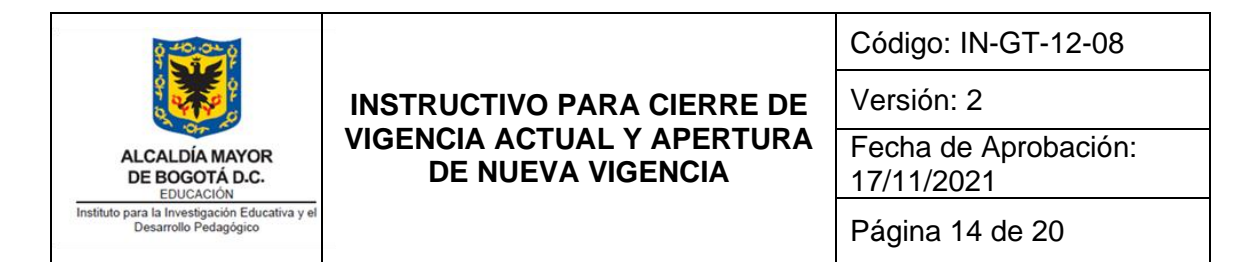

9. Seleccionar la fuente:

| Herramientas Presupuesto Conf                                                                                                    | GOOBI - ° Solución par<br>iguración y Permisos                                       |                                                                                                    |
|----------------------------------------------------------------------------------------------------|--------------------------------------------------------------------------------------|----------------------------------------------------------------------------------------------------|
| Secciones Conceptos Conceptos Presupuestales de Gasto de Ingreso<br>Basicas Presupuesto                                                                                                    | rsos Rubro de ingresos Funciones presupuesto Pro                                     | GOOBI - Creación de Rubros de Gastos                                                                                                    |
| Planeacion de Recursos         ≪           Image: Planeacion de Recursos         Image: Planeacion de Recursos           Image: Planeacion de Recursos         Image: Planeacion de Recursos           Image: Planeacion de Re | Vigencia 2019 v Proye<br>Arrastre una columna aquí para agrupo<br>3<br>3 ID Estado F | Nuevo         Modificar         Cancelar         Grabar         Preliminar         Impresión         Salir           Edición         Impresión         Salir         Salir         Sa                                                                                                    |
| ⊕ ♥ resupress = roundadones ⊕ ♥ Planes Operativos Anuales                                                                                                    |                                                                                      | 219     IDENTIFIC PARALA INVESTIGATION DUCATION YELDESARROLLO PEDAGOGICO     PRESARLESTO DE CALIX MENORES                                                                                                    |
|                                                                                                    |                                                                                      | KU000         Casto         Recurso         Fuente         Concepto           5110/10/0001         21         Image: State State         Image: State State         Image: State State         Image: State State State         Image: State State State         Image: State State State         Image: State State State         Image: State State State         Image: State State State State State         Image: State State State State         Image: State State State State State State State State         Image: State State S |
| Planeacion de Recursos                                                                                                    |                                                                                      | 3                                                                                                    |
| Contratos         Control de Gastos         Recursos Financieros                                                                                                    |                                                                                      | Sección INSTITUTO PARA LA INVESTIGACIÓN EDUCATIVA Y EL DESARROLLO PEDAGOGICO - IDEP CONCEPTO Suelido básico Recurso Administratandos inder des restrutacionu                                                                                                    |
| Recursos Humanos     Recursos Físicos     Tramites y Expedientes                                                                                                    | <                                                                                    | Feente                                                                                                    |
| ① Otros Documentos                                                                                                    | Documento Modificaciones                                                             | ILLET TAVELLOT Prove Option                                                                                                    |

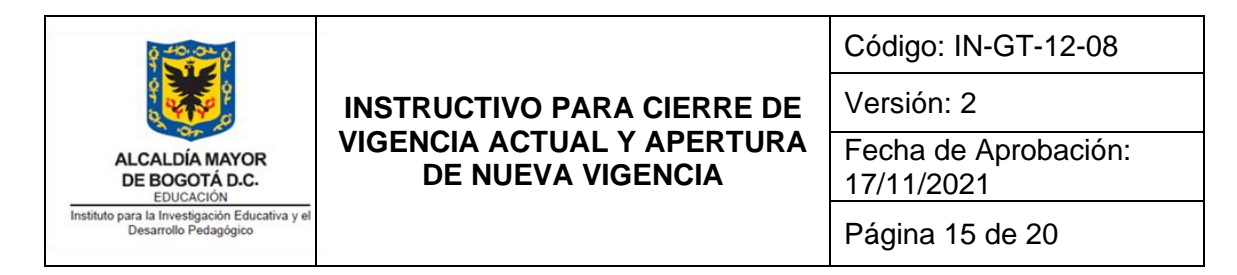

10. Se deben realizar los pasos 6 al 9 hasta finalizar el ingreso de todos los rubros. Una vez finalizado el ingreso de la información se selecciona el botón "Guardar":

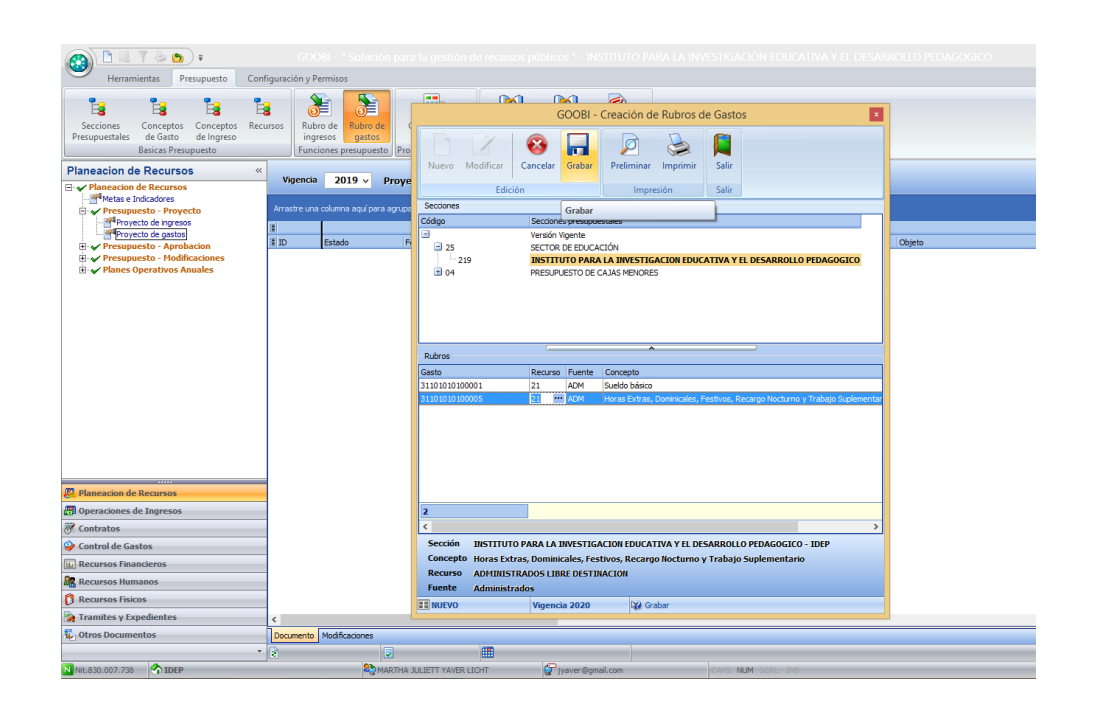

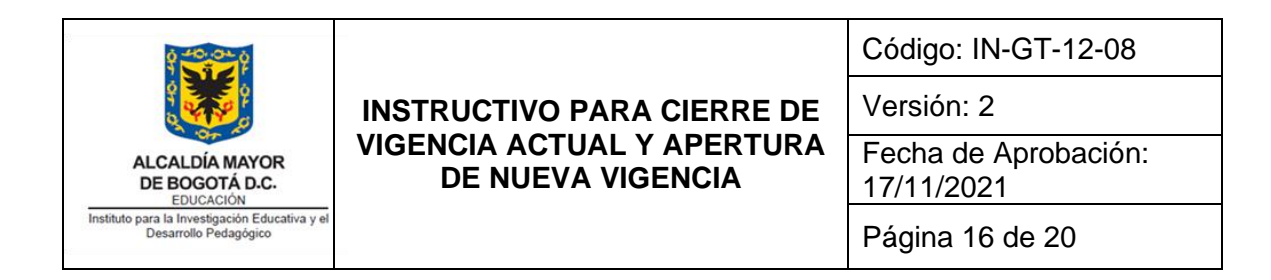

Una vez finalizada esta actividad se procede a crear el anteproyecto de Gasto- se anexa pantalla de ejemplo del proyecto de gasto de 2018, creado en 2017:

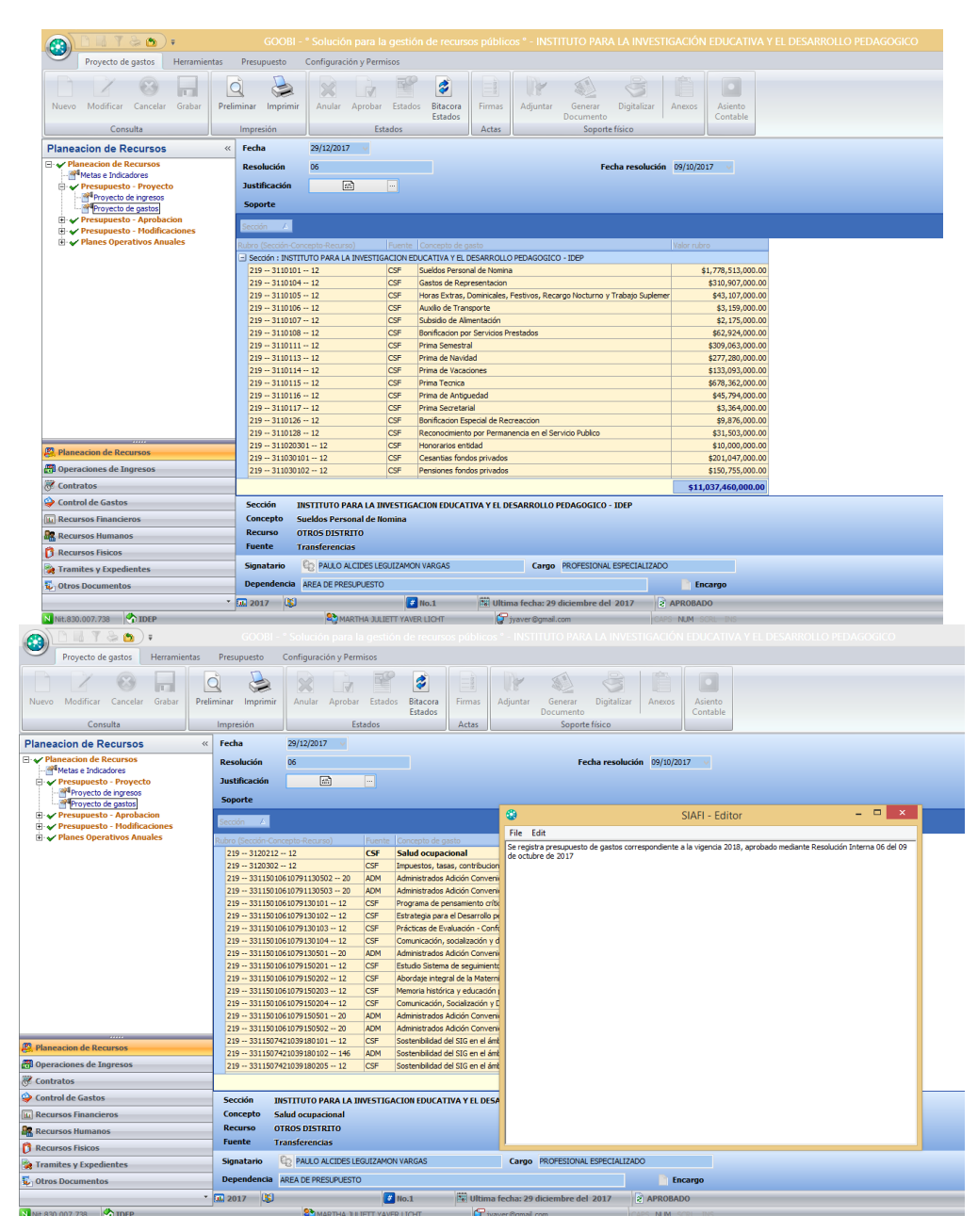

| 0 40.0× 0                                                               |                                                 | Código: IN-GT-12-08                |
|-------------------------------------------------------------------------|-------------------------------------------------|------------------------------------|
|                                                                         | INSTRUCTIVO PARA CIERRE DE                      | Versión: 2                         |
| ALCALDÍA MAYOR<br>DE BOGOTÁ D.C.<br>EDUCACIÓN                           | VIGENCIA ACTUAL Y APERTURA<br>DE NUEVA VIGENCIA | Fecha de Aprobación:<br>17/11/2021 |
| Instituto para la Investigación Educativa y el<br>Desarrollo Pedagógico |                                                 | Régine 17 de 20                    |

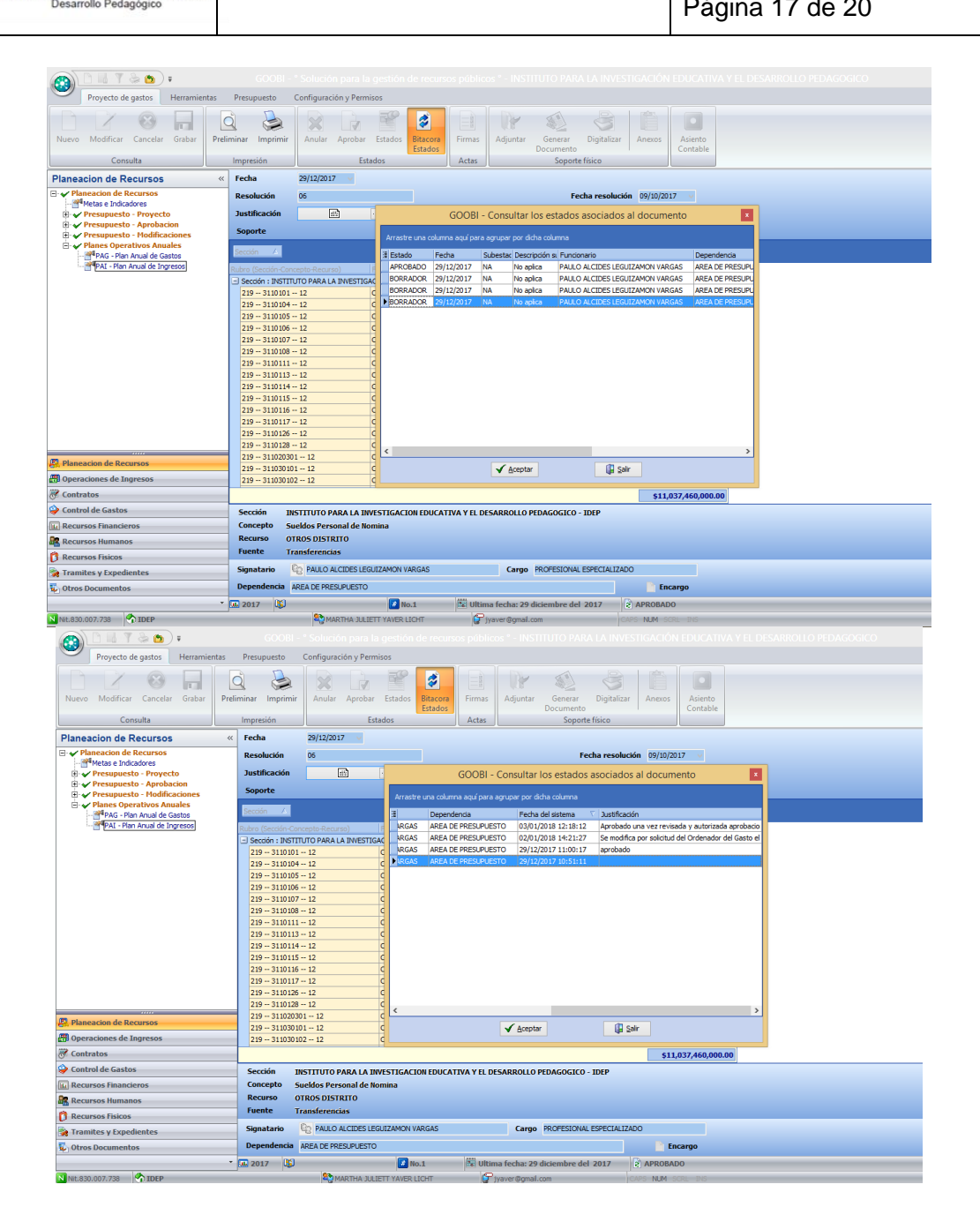

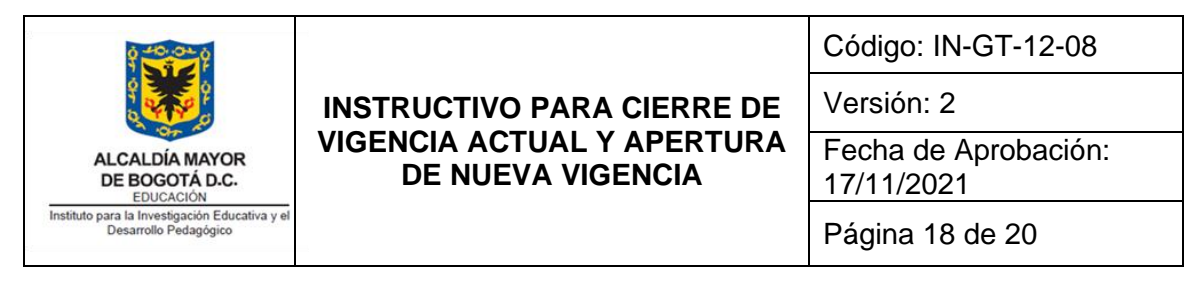

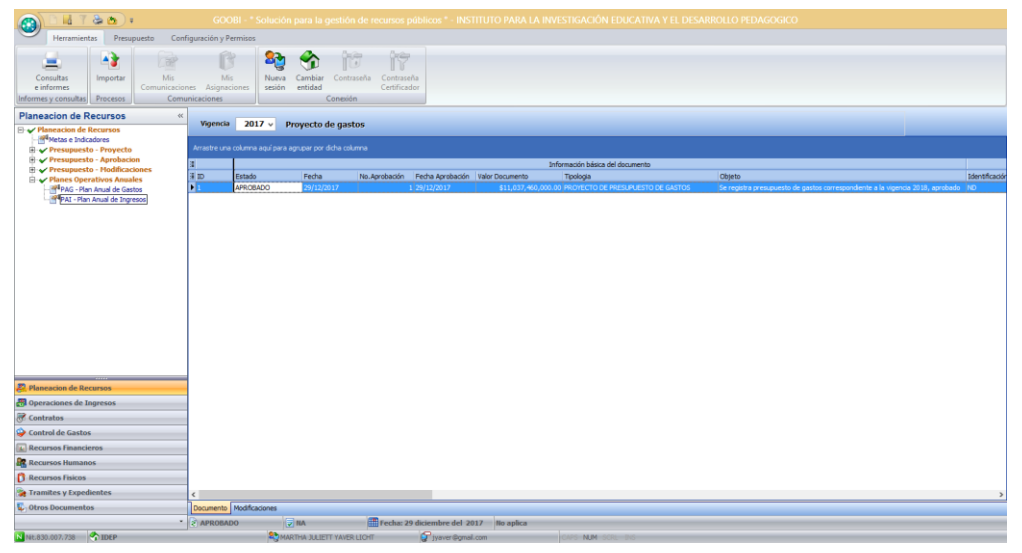

Una vez se aprueba este documento, automáticamente el sistema deberá habilitar el anteproyecto del POA el cual aparecerá como una opción de menú en la siguiente línea después de la opción "Plan Anual de Ingresos":

11. Constitución de reservas y cuentas por pagar

| 🚱 🗋 🖬 T 🌤 🙋 F                                                                              |                            |                                           |                                                     |                        |                                                |                                  |                    |                                     |           |                  |                                |
|--------------------------------------------------------------------------------------------|----------------------------|-------------------------------------------|-----------------------------------------------------|------------------------|------------------------------------------------|----------------------------------|--------------------|-------------------------------------|-----------|------------------|--------------------------------|
| Herramientas Presupuesto                                                                   | Configuración y            | Permisos Config                           | guración Administrac                                | dor                    |                                                |                                  |                    |                                     |           |                  |                                |
| Secciones Conceptos Conceptos<br>Presupuestales de Gasto de Ingreso<br>Basicas Presupuesto | Recursos Rul<br>ing<br>Fun | bro de Rubro de gastos ciones presupuesto | Cierre período<br>Presupuestal<br>Procesos Mensuale | Reservas<br>Apropiació | Cuentas<br>on por Pagar<br>Procesos de vigenci | Cancelación<br>de Reservas<br>ia |                    |                                     |           |                  |                                |
| Planeacion de Recursos                                                                     | «                          | _                                         |                                                     |                        |                                                |                                  |                    |                                     |           |                  |                                |
| Planeacion de Recursos                                                                     | Vigenci                    | a 2021 ∨ A                                | propiacion de ga                                    | stos                   |                                                |                                  |                    |                                     |           |                  |                                |
| resupuesto - Proyecto                                                                      | Arrastre un                |                                           |                                                     |                        |                                                |                                  |                    |                                     |           |                  |                                |
| Presupuesto - Aprobacion                                                                   | 3                          |                                           |                                                     |                        |                                                |                                  |                    | Información básica del de           | ocumento  |                  |                                |
| Aforo de ingresos                                                                          | ∄ ID                       | Estado                                    | Fecha                                               | No.Aprobación          | Fecha Aprobación                               | N Valor Docume                   | ento Tipo          | ologia                              | Valor IVA | Fecha Vencimient | o Objeto                       |
| Presupuesto - Modificaciones                                                               | 3                          | APROBADO                                  | 01/01/2021                                          |                        | 2 01/01/2021                                   | \$7                              | 13,831,587.00 PRE  | SUPLIESTO DE CUENTAS POR PAGAR      |           | 0.00             | PRESUPUESTO DE CUENTAS P       |
| Presupuesto de ingresos                                                                    | 2                          | APROBADO                                  | 01/01/2021                                          |                        | 1 01/01/2021                                   | \$ 1, 1                          | 38,623,714.00 PRE  | SUPLIESTO DE RESERVAS DE APROPIACIÓ | ŚN        | :0.00            | PRESUPUESTO DE RESERVAS I      |
| Presupuesto de gastos                                                                      | 1                          | APROBADO                                  | 01/01/2021                                          |                        | 3 01/01/2021                                   | \$ 12,4                          | H47,525,000.00 APR | OPIACIÓN INICIAL DE GASTOS          |           | 0.00             | Se incorpora presupuesto de la |
|                                                                                            |                            |                                           |                                                     |                        |                                                |                                  |                    |                                     |           |                  |                                |
| 2 Planeacion de Recursos                                                                   |                            |                                           |                                                     |                        |                                                |                                  |                    |                                     |           |                  |                                |
| 🗃 Operaciones de Ingresos                                                                  |                            |                                           |                                                     |                        |                                                |                                  |                    |                                     |           |                  |                                |
| ኛ Contratos                                                                                |                            |                                           |                                                     |                        |                                                |                                  |                    |                                     |           |                  |                                |
| 🍚 Control de Gastos                                                                        |                            |                                           |                                                     |                        |                                                |                                  |                    |                                     |           |                  |                                |
| Recursos Financieros                                                                       |                            |                                           |                                                     |                        |                                                |                                  |                    |                                     |           |                  |                                |
| Recursos Humanos                                                                           |                            |                                           |                                                     |                        |                                                |                                  |                    |                                     |           |                  |                                |
| 🕅 Recursos Fisicos                                                                         |                            |                                           |                                                     |                        |                                                |                                  |                    |                                     |           |                  |                                |
| Realized Tramites y Expedientes                                                            | <                          |                                           |                                                     |                        |                                                |                                  |                    |                                     |           |                  | >                              |
| 😼 Otros Documentos                                                                         | Documento                  | Modificaciones                            |                                                     |                        |                                                |                                  |                    |                                     |           |                  |                                |

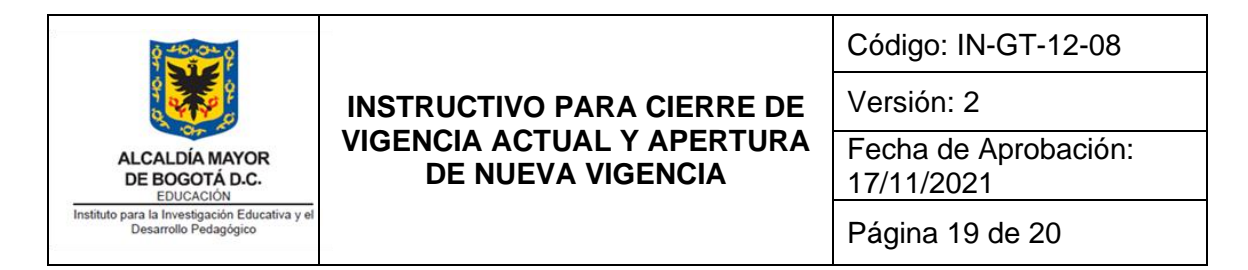

12. Constitución saldos iniciales de tesorería

| 👩 🕒 📕 🦷 😓 👘                                                                                                    |                 |              |                           |                     |                         |                         |             |                 |                             |                   |                             |
|----------------------------------------------------------------------------------------------------|-----------------|--------------|---------------------------|---------------------|-------------------------|-------------------------|-------------|-----------------|-----------------------------|-------------------|-----------------------------|
| Herramientas Tesoreria Config                                                                                                    | uración y Permi | isos Co      | nfiguración Administrad   | lor                 |                         |                         |             |                 |                             |                   |                             |
| 🕵 🐻 🧷                                                                                                    | 2               |              | ۵ 🕼                       | 🔹 🙀                 | 6                       | <b>\$</b>               | ۰           | 8               |                             |                   |                             |
| Cuentas Institucionales Formato Ch<br>Repuerson                                                                                                    | hequeras R      | eposición    | Constitución Genera       | r Entrega Confirmar | Impresión<br>de chequer | Descuentos<br>de Nomina | Generar     | Cierre/Apertura |                             |                   |                             |
| Cuentas bancarias                                                                                                    |                 | cheque       | Funcione                  | s de tesoreria      | de cheques              | Pro                     | cesos de te | soreria         |                             |                   |                             |
| Recursos Financieros «                                                                                                    |                 |              | _                         |                     | -                       |                         |             |                 |                             |                   |                             |
| Recibos de Caia                                                                                                    | Vigencia        | 2021 ~       | Notas Bancarias           | Credito °Tesoreria  |                         |                         |             |                 |                             |                   |                             |
| Comprobantes de Ingresos                                                                                                    | Arrastre una    | columna aqui | para agrupar por dicha co | iumna               |                         |                         |             |                 |                             |                   |                             |
| Egresos sin Flujo de Efectivo                                                                                                    | 2               |              |                           |                     |                         |                         |             | Infor           | marión básica del documento |                   |                             |
| Egresos de Tesoreria                                                                                                    | 3 ID            | Estado       | Fecha                     | No.Aprobación Fecha | Aprobación Valo         | or Documento            | Tipo        | logia           | Valor IVA                   | Fecha Vencimiento | Objeto                      |
|                                                                                                    | 4               | APROBADO     | 01/01/2021                | 4 01/01/            | 2021                    | \$ 101,970,             | 117.86 SAL  | OOS INICIALES   |                             | \$ 0.00           | SALDO INICIAL 102-51398-3 - |
|                                                                                                    | 3               | APROBADO     | 01/01/2021                | 3 01/01/            | 2021                    | \$ 358, 101,            | 773.00 SAL  | OOS INICIALES   |                             | \$ 0.00           | SALDO INICIAL 102-50662-3 - |
| - Devolucion de Descuentos                                                                                                    | 2               | APROBADO     | 01/01/2021                | 2 01/01/            | 2021                    | \$ 31,870,              | 780.26 SAL0 | OOS INICIALES   |                             | \$ 0.00           | SALDO INICIAL 059022707 - c |
| - Acreedores                                                                                                    | 1               | APROBADO     | 01/01/2021                | 1 01/01/            | 2021                    | \$ 155,108,             | 029.50 SAL  | OOS INICIALES   |                             | \$ 0.00           | SALDO INICIAL 059-01147-8 · |
| Coperaciones Rescuestes     Coperaciónes de Caja     Conseguciones de Caja     Conseguciones de Caja     Conseguciónes de Caja     Conseguciónes de Caja     Coperación de Caja     Coperación de Caja     Coperación de Caja     Coperación de Caja     Coperación de Caja     Coperación de Caja     Coperación de Recursos |                 |              |                           |                     |                         |                         |             |                 |                             |                   |                             |
| no operaciones de Ingresos                                                                                                    |                 |              |                           |                     |                         |                         |             |                 |                             |                   |                             |
| 😽 Contratos                                                                                                    |                 |              |                           |                     |                         |                         |             |                 |                             |                   |                             |
| 💝 Control de Gastos                                                                                                    |                 |              |                           |                     |                         |                         |             |                 |                             |                   |                             |
| Recursos Financieros                                                                                                    |                 |              |                           |                     |                         |                         |             |                 |                             |                   |                             |
| Recursos Humanos                                                                                                    |                 |              |                           |                     |                         |                         |             |                 |                             |                   |                             |
| C Recursos Físicos                                                                                                    |                 |              |                           |                     |                         |                         |             |                 |                             |                   |                             |
| 😪 Tramites y Expedientes                                                                                                    | <               |              |                           |                     |                         |                         |             |                 |                             |                   | >                           |
| 😺 Otros Documentos                                                                                                    | Documento       | Modificacion | es                        |                     |                         |                         |             |                 |                             |                   |                             |
|                                                                                                    | APPOBAD         | 0            | I NA                      | E Fac               | ha: 1 enero del         | 2021                    |             |                 |                             |                   |                             |

13. Constitución saldos iniciales de almacén

| Herramientas Administración Bier                                                                                | nes Configu        | ración y Permi | sos Configuración          | n Administrador                |                                      |                         |                                |
|----------------------------------------------------------------------------------------------------|--------------------|----------------|----------------------------|--------------------------------|--------------------------------------|-------------------------|--------------------------------|
| Servicios<br>públicos<br>Eunciones almacen                                                                      | a Liquid<br>Caja N | ación<br>lenor | Cierre/Apertura<br>Almacen |                                |                                      |                         |                                |
| Recursos Físicos                                                                                                | « Vigencia         | 2021 ~         | Altas °Almacé              | 'n°                            |                                      |                         |                                |
| Bajas                                                                                                    | Arrastre una       |                |                            |                                |                                      |                         |                                |
| Saldas                                                                                                    | 3                  |                |                            |                                | Información                          | n básica del documento  |                                |
| Reintegros                                                                                                    | # ID               | Estado         | Fecha                      | No.Aprobación Fecha Aprobación | Valor Documento Tipologia            | Valor IVA Fecha Vencimi | nto Objeto                     |
| Traslado bodegas                                                                                                | 4                  | APROBADO       | 23/09/2021                 | 4 23/09/2021                   | \$ 23,704,800.00 Adquisiciones       | \$ 0.00                 | Solicitud de Ingreso de acuero |
| Traslado cuentadantes                                                                                           | ▶ 3                | APROBADO       | 19/05/2021                 | 3 19/05/2021                   | \$ 251,264.00 Adquisiciones          | \$ 0.00                 | Memorando de solicitud de inç  |
| Activos                                                                                                    | 2                  | APROBADO       | 23/04/2021                 | 2 23/04/2021                   | \$ 251,264.00 Adquisiciones          | \$ 0.00                 | Memorando de solicitud de ing  |
| Depreciaciones                                                                                                  | 1                  | APROBADO       | 01/01/2021                 | 1 01/01/2021                   | \$ 1,692,976,393.06 Saldos iniciales | \$ 0.00                 | APERTURA DE SALDOS INICI.      |
| The effect of the second second second second second second second second second second second second second se |                    |                |                            |                                |                                      |                         |                                |
| Conservation de Recursos                                                                                        |                    |                |                            |                                |                                      |                         |                                |
| Contratos                                                                                                    |                    |                |                            |                                |                                      |                         |                                |
| Control de Gastos                                                                                               |                    |                |                            |                                |                                      |                         |                                |
| Recursos Financieros                                                                                            |                    |                |                            |                                |                                      |                         |                                |
| Recursos Humanos                                                                                                |                    |                |                            |                                |                                      |                         |                                |
| C Recursos Físicos                                                                                              | _                  |                |                            |                                |                                      |                         |                                |
|                                                                                                    |                    |                |                            |                                |                                      |                         |                                |
| 🙀 Tramites y Expedientes                                                                                        | <                  |                |                            |                                |                                      |                         | ,                              |
| <ul> <li>Tramites γ Expedientes</li> <li>Otros Documentos</li> </ul>                                            | <<br>Documento     | Modificaciones |                            |                                |                                      |                         | 1                              |

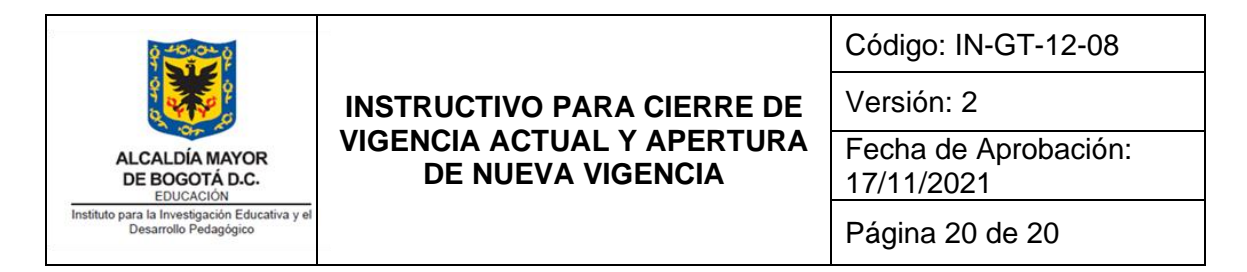

14. Constitución saldos iniciales de contabilidad

| Herramientas Planeación                | Contabilidad                | Configuración y P    | ermisos Configu                                     | aración Administrador                                         |                                            |                           |
|----------------------------------------|-----------------------------|----------------------|-----------------------------------------------------|---------------------------------------------------------------|--------------------------------------------|---------------------------|
| Comprobantes<br>Contables<br>Consultas | ción Provisión<br>de nómina | Intereses<br>Cartera | dos Cierre de Ci<br>costos p<br>Procesos del period | erre del Generación Numeració<br>eríodo del balance Comproban | n Foliar<br>les libros<br>Procesos anuales |                           |
| Recursos Financieros                   | **                          |                      |                                                     |                                                               |                                            |                           |
| e V Recursos Financieros               | Vigenc                      | a 2021 ~             | Notas de Contab                                     | ilidad                                                        |                                            |                           |
| ✓ Presupuesto     ✓ Tesoreria          | Arrastre u                  | na columna aquí para | agrupar por dicha co                                | umna                                                          |                                            |                           |
| - Notas de Contabilidad                | 3                           | -                    |                                                     |                                                               | Información b                              | ásica del documento       |
|                                        | ∄ ID                        | Estado               | Fecha                                               | No.Aprobación Fecha Aprobación                                | Valor Documento Tipologia                  | Valor IVA Fecha Vencimien |
|                                        | ▶ 51                        | APROBADO             | 27/08/2021                                          | 51 27/08/2021                                                 | \$ 19,562,500.00 CONTABILIDAD              | \$ 0.00                   |
|                                        | 50                          | APROBADO             | 27/08/2021                                          | 50 27/08/2021                                                 | \$ 5,406,649.00 CONTABILIDAD               | \$ 0.00                   |
|                                        | 49                          | APROBADO             | 27/08/2021                                          | 49 27/08/2021                                                 | \$ 1.00 RECLASIFICACIONES                  | \$ 0.00                   |
|                                        | 48                          | APROBADO             | 26/07/2021                                          | 48 27/08/2021                                                 | \$ 1.00 RECLASIFICACIONES                  | \$ 0.00                   |
|                                        | 47                          | APROBADO             | 26/07/2021                                          | 47 26/07/2021                                                 | \$ 15,562,500.00 RECLASIFICACIONES         | \$ 0.00                   |
|                                        | 46                          | APROBADO             | 26/07/2021                                          | 46 26/07/2021                                                 | \$ 5,406,649.00 CONTABILIDAD               | \$ 0.00                   |
|                                        | 45                          | APROBADO             | 26/07/2021                                          | 45 26/07/2021                                                 | \$ 93,690,000.00 CONTABILIDAD              | \$ 0.00                   |
|                                        | 44                          | APROBADO             | 26/07/2021                                          | 44 26/07/2021                                                 | \$ 12,401,598.90 RECLASIFICACIONES         | \$ 0.00                   |
|                                        | 43                          | APROBADO             | 26/07/2021                                          | 43 26/07/2021                                                 | \$6,666,667.00 RECLASIFICACIONES           | \$ 0.00                   |
|                                        | 42                          | APROBADO             | 26/07/2021                                          | 42 26/07/2021                                                 | \$ 0.79 CONTABILIDAD                       | \$ 0.00                   |
|                                        | 41                          | APROBADO             | 26/07/2021                                          | 41 26/07/2021                                                 | \$ 7,312,852.00 RECLASIFICACIONES          | \$ 0.00                   |
|                                        | 40                          | APROBADO             | 30/06/2021                                          | 40 30/06/2021                                                 | \$ 6,666,667.00 CONTABILIDAD               | \$ 0.00                   |
|                                        | 39                          | APROBADO             | 30/06/2021                                          | 39 30/06/2021                                                 | \$ 5,006,256.00 CONTABILIDAD               | \$ 0.00                   |
|                                        | 38                          | APROBADO             | 30/06/2021                                          | 38 30/06/2021                                                 | \$ 15,562,500.00 CONTABILIDAD              | \$ 0.00                   |
|                                        | 37                          | APROBADO             | 30/06/2021                                          | 37 30/06/2021                                                 | \$ 25,987,484.00 CONTABILIDAD              | \$ 0.00                   |
|                                        | 36                          | APROBADO             | 30/06/2021                                          | 36 30/06/2021                                                 | \$ 311,145.00 RECLASIFICACIONES            | \$ 0.00                   |
| Planeacion de Recursos                 | 35                          | APROBADO             | 30/06/2021                                          | 35 30/06/2021                                                 | \$6,928,435.28 CONTABILIDAD                | \$ 0.00                   |
| Operaciones de Ingresos                | 34                          | APROBADO             | 30/06/2021                                          | 34 30/06/2021                                                 | \$ 16,390,000.00 CONTABILIDAD              | \$ 0.00                   |
| Contratos                              | 33                          | APROBADO             | 30/06/2021                                          | 33 30/06/2021                                                 | \$ 45,806,456.00 RECLASIFICACIONES         | \$ 0.00                   |
| >                                      | 32                          | APROBADO             | 24/06/2021                                          | 32 30/06/2021                                                 | \$882,389.00 RECLASIFICACIONES             | \$ 0.00                   |
| Control de Gastos                      | 31                          | APROBADO             | 24/06/2021                                          | 31 24/06/2021                                                 | \$ 17,421,200.00 RECLASIFICACIONES         | \$ 0.00                   |
| Recursos Financieros                   | 30                          | APROBADO             | 02/06/2021                                          | 30 02/06/2021                                                 | \$ 268,340,000.00 CONTABILIDAD             | \$ 0.00                   |
| Recursos Humanos                       | 29                          | APROBADO             | 28/05/2021                                          | 29 28/05/2021                                                 | \$ 15,562,500.00 CONTABILIDAD              | \$ 0.00                   |
| a name a Fision                        | 28                          | APROBADO             | 28/05/2021                                          | 28 28/05/2021                                                 | \$ 2,995,583.00 CONTABILIDAD               | \$ 0.00                   |
| J Recursos Fisicos                     | 27                          | APROBADO             | 28/05/2021                                          | 27 30/06/2021                                                 | \$ 156,700.42 CONTABILIDAD                 | \$ 0.00                   |
| Tramites y Expedientes                 | ¢                           | · modifie            | 100.007.000.0                                       |                                                               | CONCERTING IN IN                           |                           |
|                                        | 10                          | 1                    |                                                     |                                                               |                                            |                           |

### 6. BIBLIOGRAFIA

Sistema de Información Administrativo y Financiero Goobi, instrucciones dadas por el proveedor del sistema en el 2019, revisadas en el 2020 y actualizadas en el 2021.

Aportes de los Funcionarios y Contratistas que manejan los diferentes procesos.